## **RIPRISTINO CONFIGURAZIONE DIDUP FAMIGLIA**

## **1. RIMOZIONE DATI LOCALI**

- Accedere ad Argo Didup
- Cliccare sul nome del figlio (non su "ENTRA NEL PROFILO")
- Cliccare su <u>Gestione</u>

| DETTAGLIO PROF                                                     | ILO    |
|--------------------------------------------------------------------|--------|
| 2021/2022                                                          |        |
| TEMPO NORMALE FOLLINA MUSICALE -<br>SECONDARIA DI 1º GRADO FOLLINA | SCUOLA |
| COD. SCUOLA: SC22654                                               |        |
|                                                                    |        |
| Dati anagrafici                                                    | >      |
| Cambio Password                                                    | >      |
| Notifiche                                                          | >      |
|                                                                    |        |

• Cliccare su Rimuovi Dati Locali

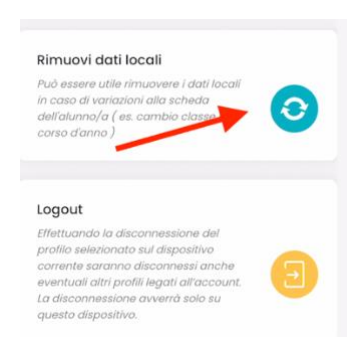

• Confermare con Procedi (non vengono cancellati dati essenziali, verranno solo aggiornati)

## 2. LOGOUT

- E' utile eseguire anche il logout dall'applicazione e rientrare. Prima di farlo prendersi nota di
  - Codice scuola: SC22654
  - Nome utente: scritto anche sotto il CODICE SCUOLA nella pagina iniziale
  - Password: personale e non riportata nell'applicazione (se non si ricorda vedere l'ultimo punto di questa guida)

• Rientrare quindi nel dettaglio profilo come sopra, quindi Gestione, e cliccare su <u>Logout</u> e dare conferma

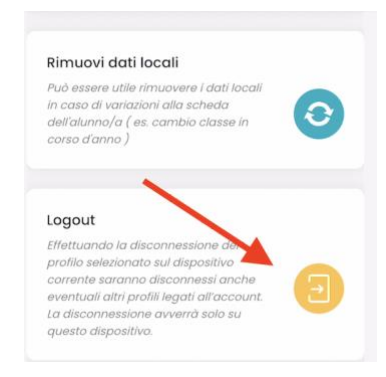

• A questo punto nella pagina iniziale dell'applicazione servirà rifare il login inserendo nuovamente nome utente e password.

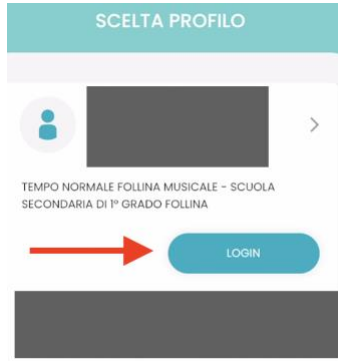

• Se non si ricordano le credenziali di accesso (in particolare la password) è possibile cliccare su Recupera Password nella pagina del portale argo aperta

| Annulla     | 🔒 portaleargo.it                       | AA Ĉ     |
|-------------|----------------------------------------|----------|
|             |                                        |          |
|             | didUP Famiglia                         |          |
| 睿 Codice Sc | uoia                                   |          |
| SC22654     |                                        |          |
|             | (obbligatorio per studenti e genitori) |          |
| 🌲 Nome Ut   | lente                                  |          |
|             |                                        |          |
| A Passwon   | d Recupera la                          | password |
|             | ENTRA                                  |          |
|             | TORNA INDIETRO                         |          |
|             | OPPURE                                 |          |

• Verrà in questo caso inviata una mail all'indirizzo del genitore associata all'account dell'alunno con un link per il ripristino personalizzato della password